## عزيزي الطالب للتقديم على الجامعات والكليات الاهلية يرجى اتباع الخطوات التالية

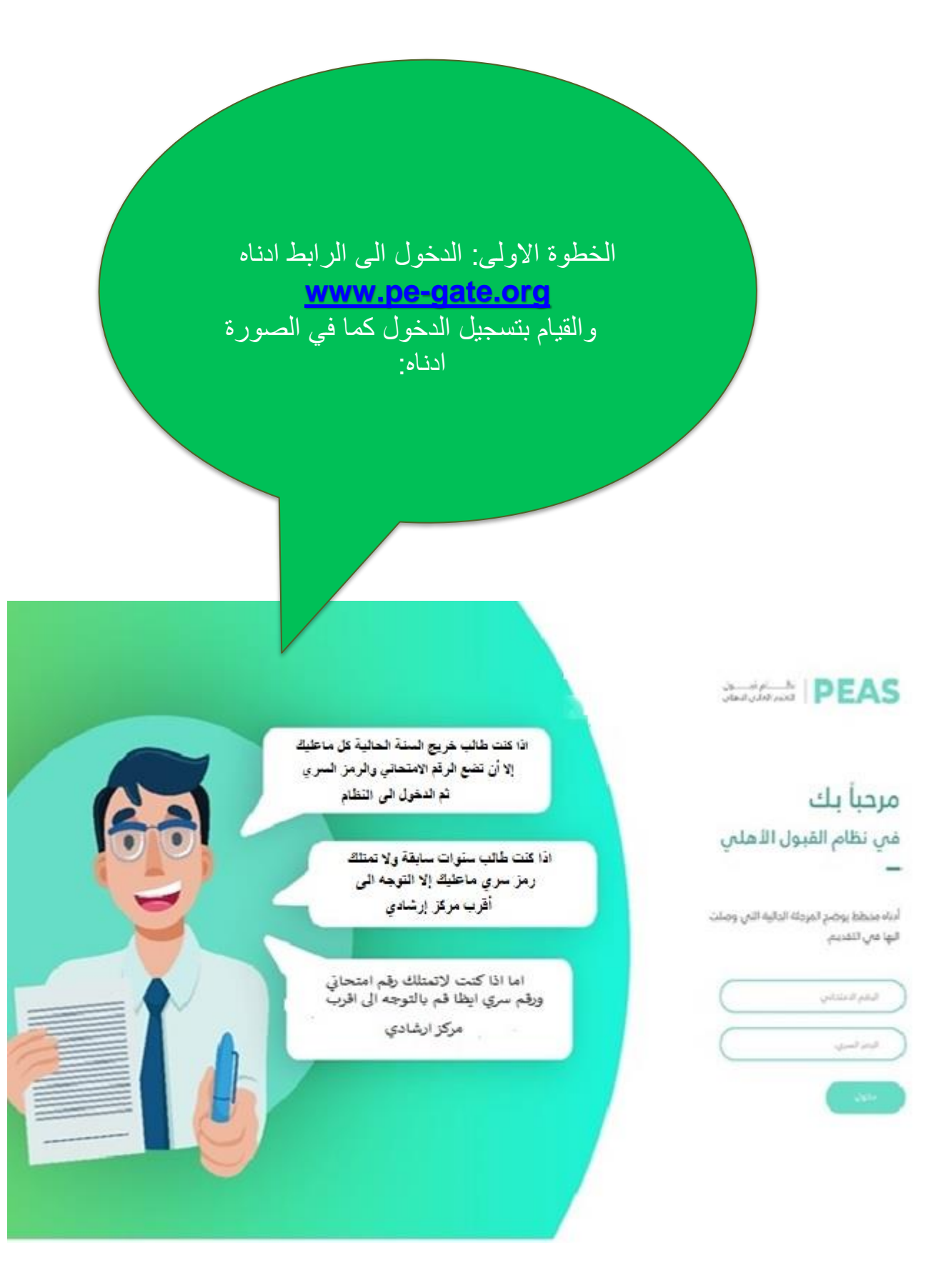

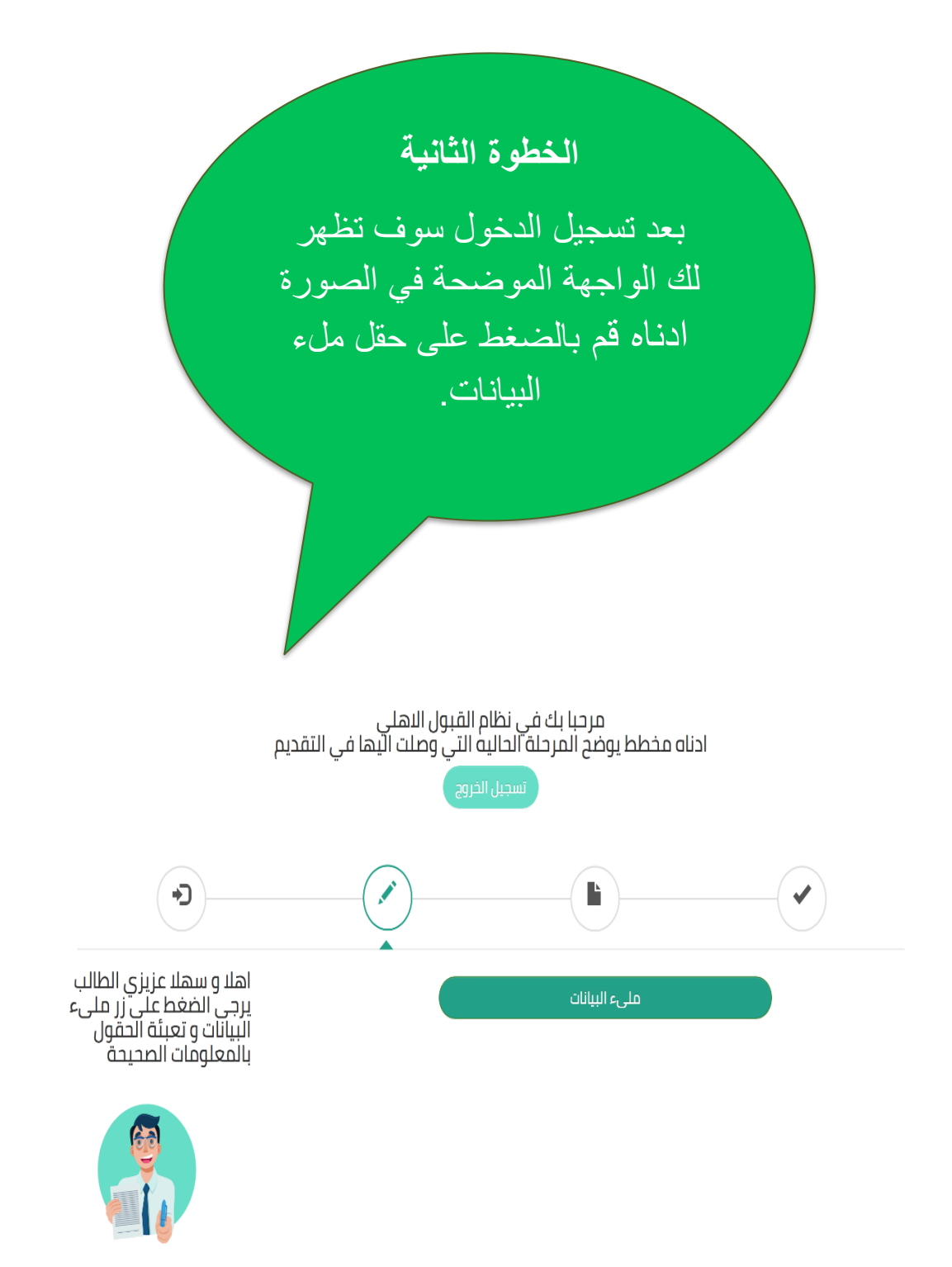

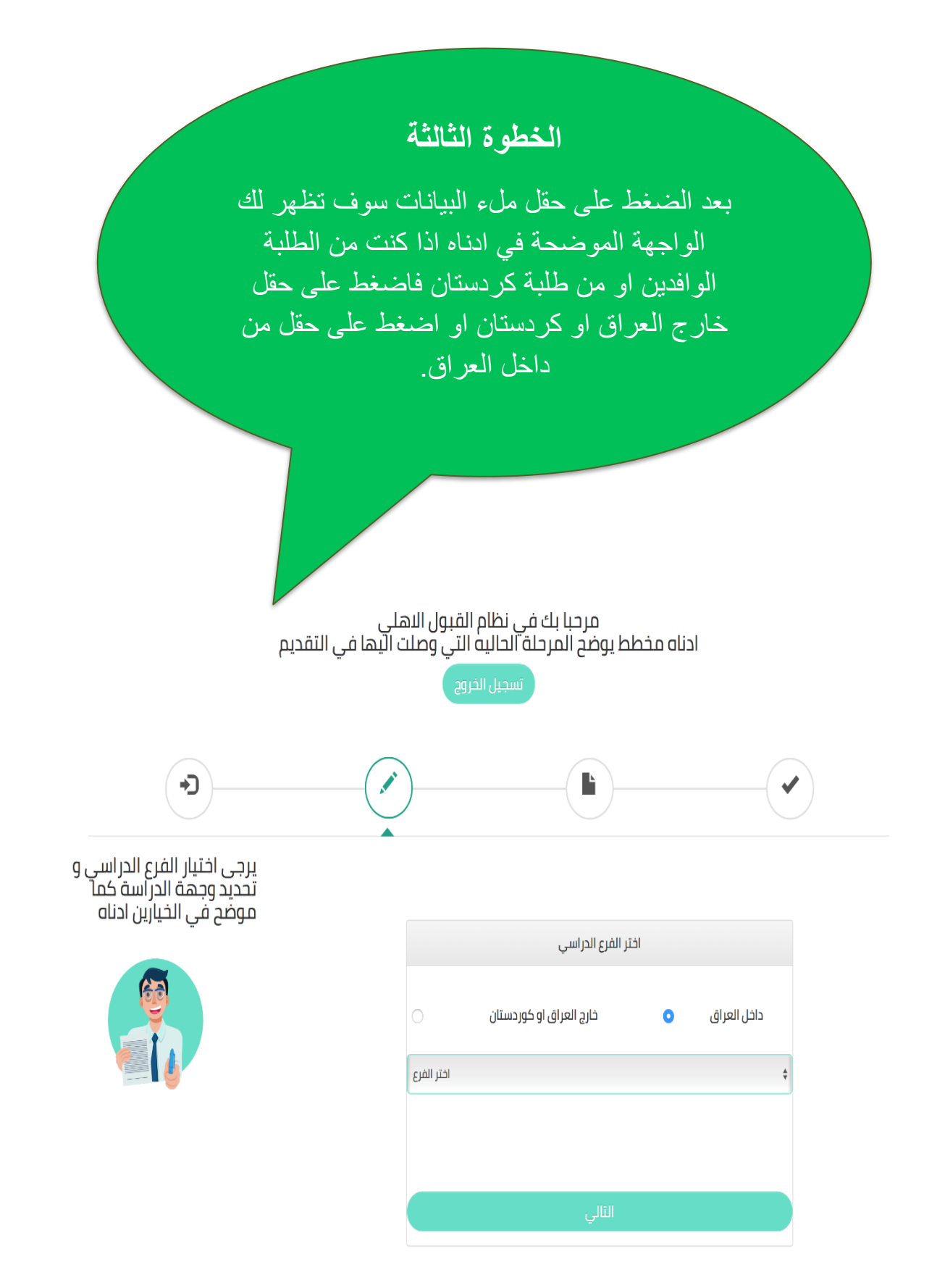

## الخطوة الرابعة

بعد الضغط على حقل من داخل العراق ستظهر لك الواجهة ادناه قم باختيار الفرع الذي تخرجت منه ثم اضغط على الخيار

التالي:

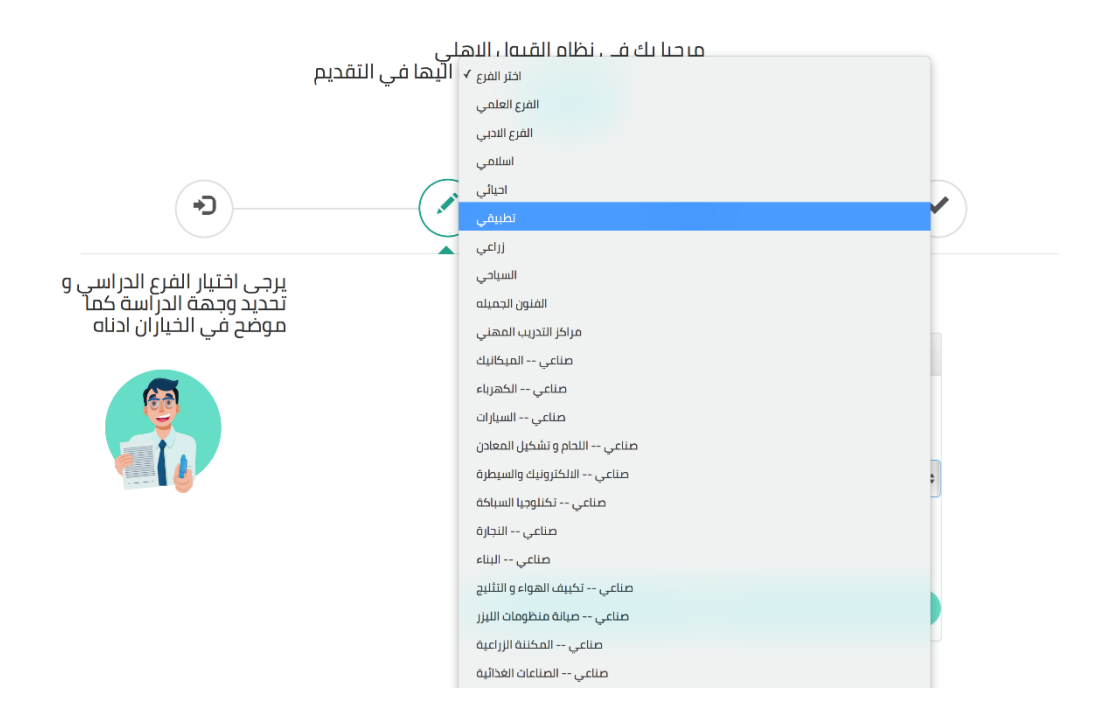

### الخطوة الخامسة

في هذه الخطوة قم بادخال جميع البيانات المطلوبة التي ستظهر لك في الواجهة ادناه وبعد التاكد منها قم بالضبغط على خيار حفظ .

بعد ذلك يرجى التوجه الى اقرب مركز ارشادي ترغب في التقديم عليه للمصادقة على الحساب الخاص بك ستكلفك عملية التفعيل هذه (5000) دينار.

> مر حبا بك علي في نظام القبول الاهلي ادناه مخطط يوضح المرحلة الحاليه التي وصلت اليها في التقديد

> > ....

تغير البريد الالكتروني العير الزمز الب

(~)

|                            | صفحة ادحال الم | عنومات      |   |      |
|----------------------------|----------------|-------------|---|------|
| نل انت مسلم                |                | نعم         |   | Ш    |
| نل لديك لغات اخرى          |                | نعم         |   | Ц    |
| نل لدیك شهادة معهد         | 0              | نعم         |   | Ш    |
| نل انت من الطلبه المحملين  | 0              | نعم         |   | Ц    |
| نل انت ناجح من الدور الاول |                | نعم         | 0 | Ш    |
| دد جنسك                    |                | ذكر         | 0 | انتر |
| سم الآم                    | (اسم ال        | p           |   |      |
| حل السكن                   | محل ا          | س کن        |   |      |
| غم الجوال                  | رقم ال         | دوال        |   |      |
| دد الدروس                  | عدد ال         | عدد الدروس  |   | C    |
| مجموع                      | 383            |             |   | C    |
| معدل                       | Itaact         |             |   | C    |
| بنة التخرج                 | -2008          | ▼ 2007-2008 |   |      |
| ختر المواليد               | 1990           |             |   | •    |
| بريد الالكتروني            | البريد ا       | لالكنروني   |   | C    |
|                            |                |             |   |      |
| اسلامیه                    |                | 63          |   |      |
| اللغة العربيه              |                | 54          |   |      |
| اللغة الانكليزية           |                | 53          |   |      |
| رياضيات                    |                | 55          |   |      |
| کمیاء<br>ا                 |                | 50          |   |      |
| فيزياء                     |                | 58          |   |      |
| احياء                      |                | 50          |   |      |
| فرنسی                      |                | min         |   |      |

عزيزي الطالب في هذه المرحلة ستقوم بملي جياناتك لينتج منها بروفايل غير معمل سنتجه بعد اكمال عملية المليء الى المرب كلية اهلية لعرض تفعيل البروفايل. ليتسنى لك البدء باضافة الاستمارات

+)

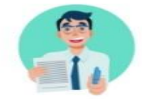

### الخطوة السادسة

بعد ان يتم تدقيق البيانات التي قمت بإدخالها من قبل المركز الارشادي والمصادقة على الحساب الخاص بك بعد الانتهاء من هذه المرحلة بإمكانك التقديم على الاستمارة الالكترونية عن طريق الحاسب الشخصي الخاص بك حيث تقوم بالدخول الى الرابط التالى

<u>www.pe-gate.org</u> ثم تقوم بإدخال الرقم الامتحاني و الرقم السري الخاص بك كما في الواجهة ادناه:

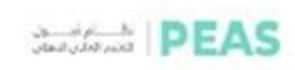

# مرحباً بك

في نظام القبول الأهلي

أدناه منطط يوضح المرحلة الدالية التي وصلت النها من التقديم

قىم ھىلتانى قىر ئىسى بايان

اذا كنت طالب خريج السنة الحالية كل ماعليك إلا أن تضع الرقم الامتحالي والرمز السري ثم الدخول الى النظام

> اذًا كنت طالب سنّوات سابقة ولا تمتلك رمز سري ماعليك إلا التوجه الى أقرب مركز إرشادي

اما اذا كنت لاتمتلك رقم امتحاتي ورقم سري ايظا قم بالتوجه الى اقرب مركز ارشادي

5

|                                                                                     | ة السابعة                                                                                                    | الخطوة                                                                                                    |                            |
|-------------------------------------------------------------------------------------|----------------------------------------------------------------------------------------------------|----------------------------------------------------------------------------------------------------|----------------------------|
| ية ادناه<br>اصبة بك<br>م عليها<br>ني ثم قم<br>لاستمارة                              | طهر لك الواج<br>الخيارات الخا<br>بة المراد التقديد<br>مباحي او مساة<br>تم اضافة هذه ا<br>ل الخاص بك.<br>الظام القبول اللهاي<br>للماية التي وملت اللها في اللغد | في هذه الخطوة ستظ<br>حيث يمكن لك تثبيت<br>نوع القناة اسم الكل<br>قسم نوع الدراسة ط<br>ضغط على تقديم لين<br>الى البروفايا<br>الى البروفايا |                            |
| (•)                                                                                 | ×                                                                                                    | -                                                                                                    |                            |
| يرجى تحديد القناة ثم الجامعة ثم الكلية<br>.ثم القسم و نوع الدراسة                   |                                                                                                    | •                                                                                                    |                            |
| يرجى مراجعة ديل الطالب للاطلاع على<br>القنوات و مميز اتها<br>http://www.pe-gate.org |                                                                                                    | استمارة الثقديم على الجامعات البهليه                                                                                                    |                            |
| 6                                                                                   | ÷                                                                                                    | قناة القبول                                                                                                    | اختر القناة                |
|                                                                                     | \$                                                                                                    |                                                                                                    | اختر الجامعة               |
| ~                                                                                   | ÷                                                                                                    |                                                                                                    | اختر الكلية                |
|                                                                                     | ¢                                                                                                    |                                                                                                    | اخبر التسبع<br>نوع الدراسة |
|                                                                                     | ·                                                                                                    | اضف                                                                                                    |                            |
|                                                                                     | معدل بعد الاضافات<br>55                                                                                                    | الدخافات<br>63                                                                                                    | <b>المعدل قبا</b><br>571   |

- المقصود بنوع القناة هنا في حال كان الطالب من ذوي الشهداء فبامكانه التقديم على قناة الشهداء او القناة العامة او ان يكون الطالب من ابناء الهيئة التدريسية بامكانه التقديم على قناة ابناء الهيئة التدريسية والعامة او ان يكون الطالب من ابناء حملة الشهادات العليا في الوزارات الاخرى بامكانه التقديم على قناة ابناء حملة الشهادات العليا او القناة العامة.
- لايمكن التقديم على قناة الاعلاميين والرياضيين الا إذا كان الطالب تتوفر فيه الشروط المذكورة في الفصل الاول الفقرة ثالثاً (3-4).
  - اما اذا لم يكن الطالب من الفئات اعلاه فبامكانه التقديم على القناة العامة.

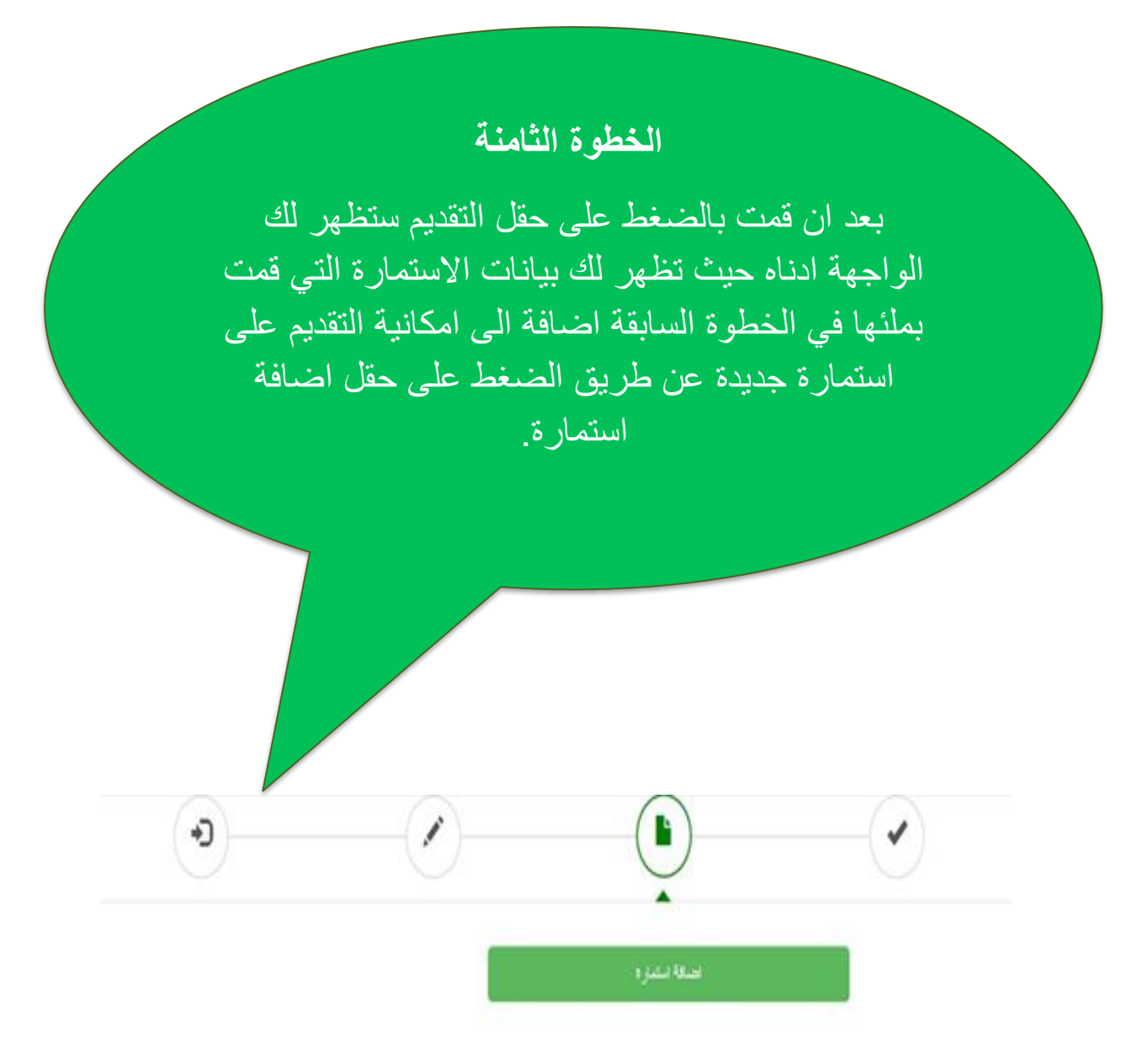

| الانمازات البقير عليها |                |              |                |                 |                                      |                         |                  |  |
|------------------------|----------------|--------------|----------------|-----------------|--------------------------------------|-------------------------|------------------|--|
| كرد الضيل              | فلاء او استيدل | حلة<br>القيم | رأم التغير     | لوع<br>الترانية | البواللبو                            | نے تقیۃ                 | لىم<br>ئېلىغة    |  |
|                        | 8              | غل           | 36065106716300 | مبادي           | انتنة الدانرب<br>رتكاولرجيا الملومات | ڭية الصين<br>(ع) الجاسة | لكليك<br>الالحية |  |

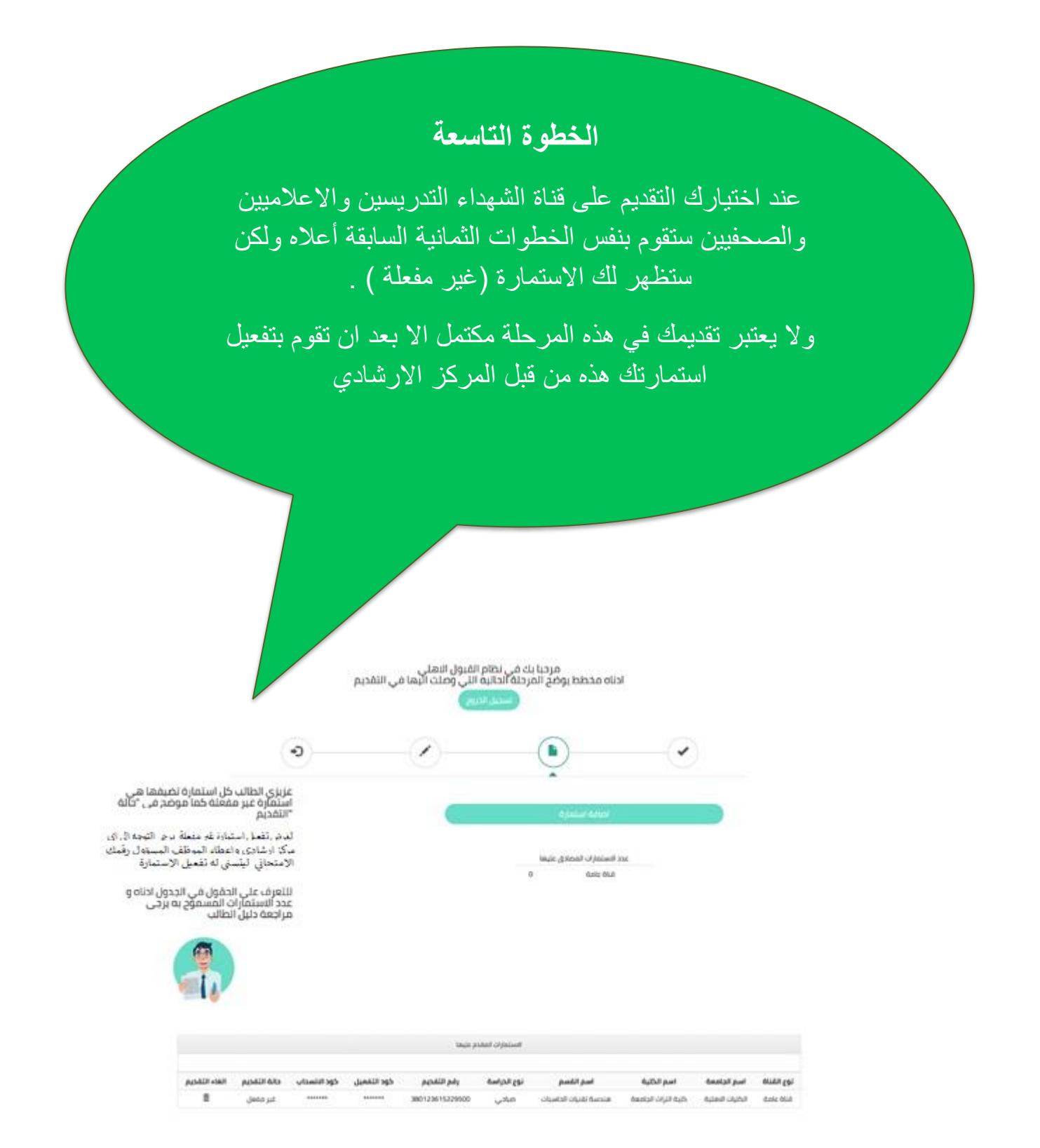

#### ملاحظة:

للطالب الحق في التقديم على اربع استمارات في كل استمارة يتم تثبيت قسم واحد.
في حال رغب الطالب بالغاء تفعيل احدى الاستمارات التي قدم عليها فله الحق في ذلك عن طريق البروفايل الخاص به ولاحاجة لمراجعة المراكز الارشادية.

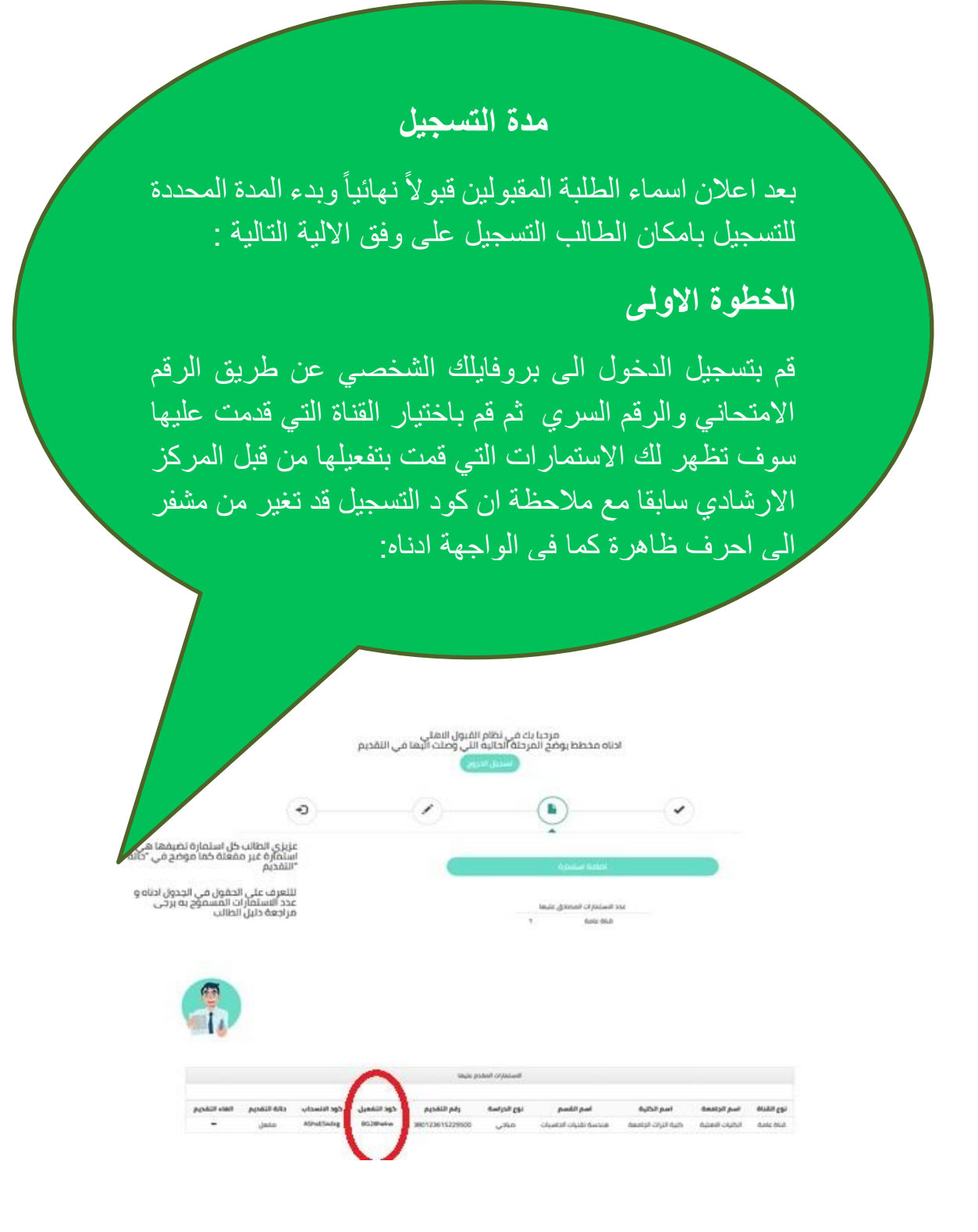

- من اجل التسجيل في كلية معينة عليك باخذ كود التسجيل الخاص باستمارة تلك الكلية و التوجه الى المركز الارشادي، حيث سيقوم موظف قسم التسجيل بتسجيلك في القسم بعد ان يحصل منك على كود التسجيل.
  - سوف يظهر قبول الطالب في ثلاثة خيارات كحد اقصى، عند قيامه بالتسجيل على احد الخيارات الثلاثة وسوف تلغى بقية خياراته.